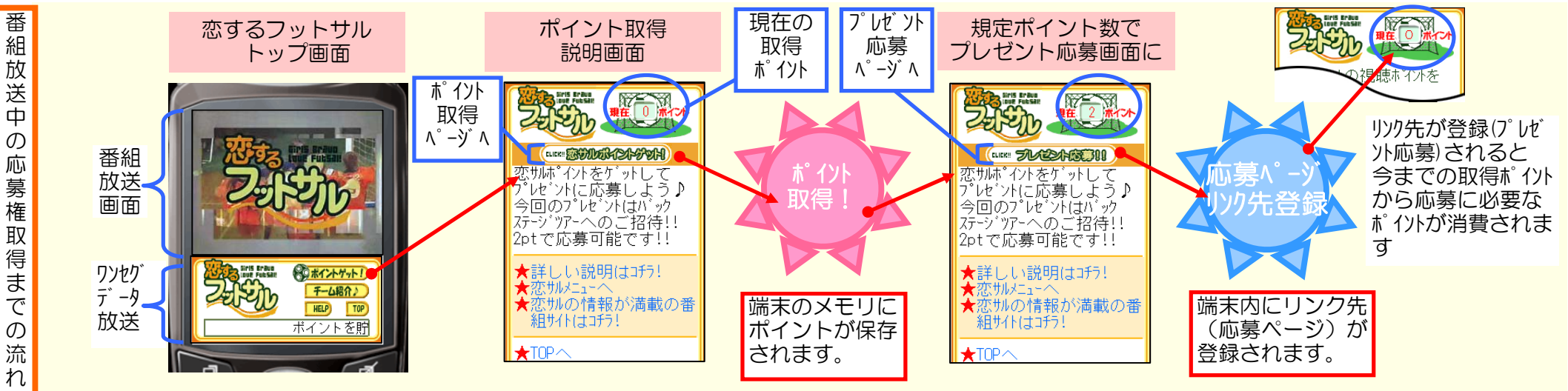

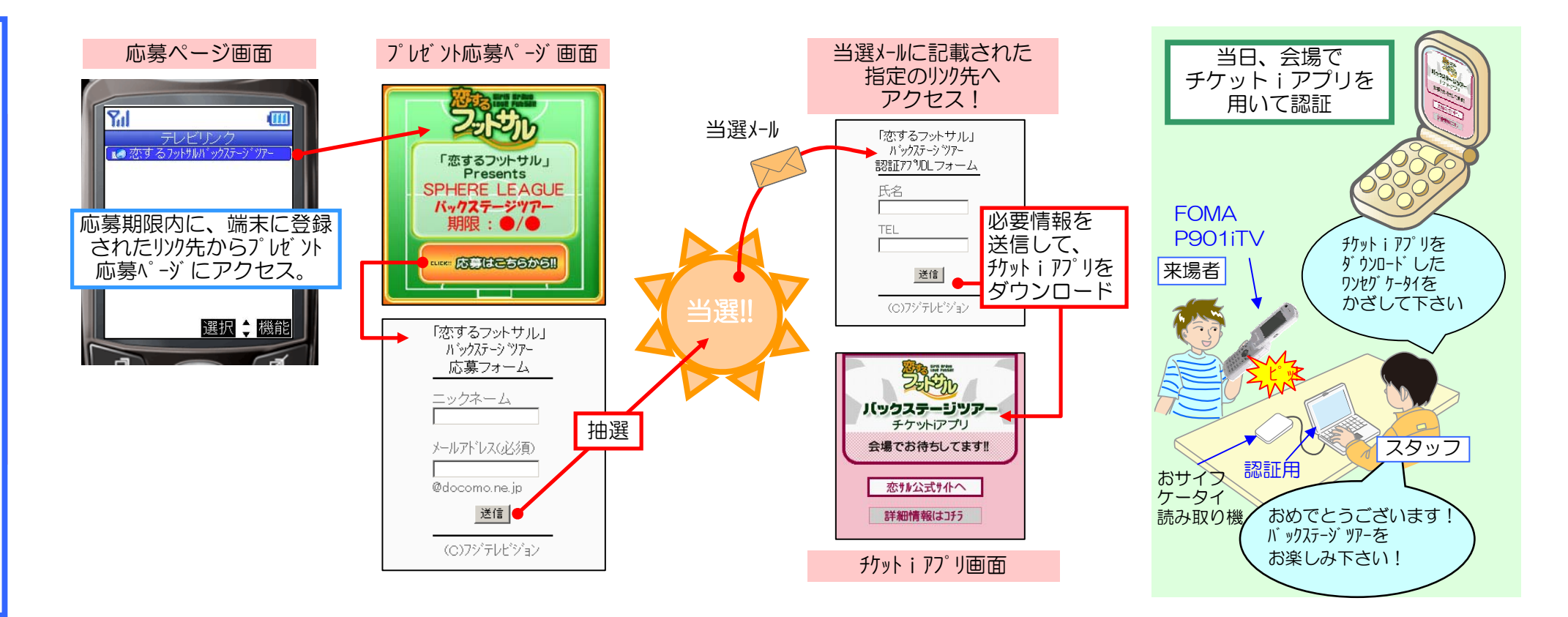

組放送中 ற 応 募 権 取 得 ま で ற 流 れ

登 録 いされた リンク先からチケ ッ ト ア プ IJ 取 得 きまで ற 流 れ